## How do I schedule a transitional advising appointment?

Virginia Tech is excited to offer online appointment scheduling through the Navigate.

- 1. Go to <u>www.registrar.vt.edu/campus</u> to learn more about the platform and launch the platform by clicking the "Launch Navigate Platform" button.
- 2. Once in the platform you will see a screen similar to this:

|    | Student Home 🛶                                                  |           |            |     |       | Schedule an Appointment Quick Links |  |
|----|-----------------------------------------------------------------|-----------|------------|-----|-------|-------------------------------------|--|
|    | Class Information Reports Calen                                 |           |            |     |       |                                     |  |
| Q, | Classes This Term                                               |           |            |     |       |                                     |  |
|    | Actions 🕶                                                       |           |            |     |       | Take me to                          |  |
|    | CLASS NAME                                                      | PROFESSOR | DAYS/TIMES | MID | FINAL | School Information                  |  |
|    | This strutent is not enrolled in any classes in the nument term |           |            |     |       | Upcoming Appointments               |  |
|    |                                                                 |           |            |     |       | You have no upcoming appointments.  |  |

3. To schedule an appointment with your advisor, click on *Schedule an Appointment*.

|          | Stude                                                           | Student Home 🛶      |           |                                            |     |                                    | Schedule an Appointment |  |
|----------|-----------------------------------------------------------------|---------------------|-----------|--------------------------------------------|-----|------------------------------------|-------------------------|--|
| ±.       | Class Informati                                                 | on Reports Calendar |           |                                            |     |                                    |                         |  |
| <b>Q</b> | Classes This Term                                               |                     |           |                                            |     |                                    | Quick Links             |  |
|          | Actions 👻                                                       | Actions 🗸           |           |                                            |     |                                    | Take me to              |  |
|          | 0                                                               | CLASS NAME          | PROFESSOR | DAYS/TIMES                                 | MID | FINAL                              | School Information      |  |
|          |                                                                 |                     | Thir      | studentic not opcolled in the current term |     |                                    | Upcoming Appointments   |  |
|          | This subuent is not envined in any classes in the current term. |                     |           |                                            |     | You have no upcoming appointments. |                         |  |

Follow the prompts to schedule an advising appointment by first selecting "Advising" for the type of appointment, then "University Studies" for the Service Category, and finally "HUB Mentoring," "University Studies Advising," or "XT: Explore Technology" as the Service.

| What type of appointment would you like to schedule?                                                                                                    |
|----------------------------------------------------------------------------------------------------|
| Advang +                                                                                                    |
|                                                                                                    |
| Select a Service Category                                                                                                    |
| University Studies                                                                                                    |
|                                                                                                    |
| Select a Service for your Appointment HUB Mentoring                                                                                                    |
| XT: Explore Technology                                                                                                    |
| Laborathy Chudica Advision                                                                                                    |
| - plaste choose ane - University Studies Advising                                                                                                    |
| Appared, Insuring Killer, Agent,                                                                                                    |
| Criena Adrieng                                                                                                    |
| Communication Admining                                                                                                    |
| Online Writing Advising                                                                                                    |
| English Advising                                                                                                    |
| In the second second seco |

5. Then select the location from the drop-down menu, this should be "Newman Library, Suite 419 (Virtual)", and then you can select your advisor or mentor from the "Select an Advisor" box.

|                      | Service > Location & Staff > Select Time > Co                                                  |
|----------------------|------------------------------------------------------------------------------------------------|
| Schedule Appointment |                                                                                                |
|                      | Select a Location for your Appointment  Select an Advisor  Select your advisor (Banks, Janice, |
|                      | Jason, Nick, or Zack)                                                                          |
|                      | Back     Next                                                                                  |

6. Then click *Next* to see the availability options for your advisor or mentor.

|   |                      |                                 |                             |                   | Service > Location & Sta    | ff > Select Time > Confirm |
|---|----------------------|---------------------------------|-----------------------------|-------------------|-----------------------------|----------------------------|
|   | Schedule Appointment |                                 |                             |                   |                             |                            |
| 誧 |                      | <                               | Times From S                | September 23 To S | September 27                | <b>&gt;</b>                |
|   |                      | Mon, Sep 23                     | Tue, Sep 24                 | Wed, Sep 25       | Thu, Sep 26                 | Fri, Sep 27                |
|   |                      | Morning<br>N/A                  | Morning<br>16 Available     | Morning<br>N/A    | Morning<br>N/A              | Morning<br>N/A             |
|   |                      | Afternoon<br><sub>N/A</sub>     | Afternoon<br>5 Available    | Afternoon<br>N/A  | Afternoon<br><sub>N/A</sub> | Afternoon<br>N/A           |
|   |                      | * All times listed are in Easte | ern Time (US & Canada).     |                   |                             | refreshed at 3:14pm EDT.   |
|   |                      | Don't see the time you'r        | e looking for? View Drop-in | n Times           |                             |                            |
|   |                      | <ul> <li>Back</li> </ul>        |                             |                   |                             | Next                       |